# Photoshop基本操作

# • 本章目标

完成本章内容以后,您将:

- ▶ 熟悉Photoshop操作环境。
- ▶ 掌握选区的概念。
- ▶ 掌握图像尺寸的调整方法。

## ● 本章素材下载

▶ 请访问课工场UI/UE学院: kgc.cn/uiue (教材版块)下载本章需要的案例素材。

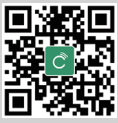

誈

Ê

### ▓本章简介

Photoshop 入门到创意——UI 设计师成长第一步

Photoshop 作为进行图像绘制和处理的工具软件,具有很多强大的功能。要全面掌握 并熟练使用这些功能,首先必须对 Photoshop 中的基本操作非常了解,而本章将结合实 际应用对基本的操作方法进行详细介绍。

# 理论讲解

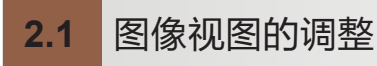

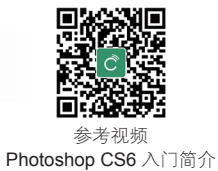

● 完成效果

完成效果如图 2.1 所示。

#### ●案例分析

在使用 Photoshop 进行图像处理时,经常需要对图像的视图进行放大或者缩小的操作, 以便能够从整体或者局部进行图像调整。下面将介绍 Photoshop 提供的缩放工具和抓手 工具,以及导航器面板的使用方法,从而实现对图像的缩放及移动操作。

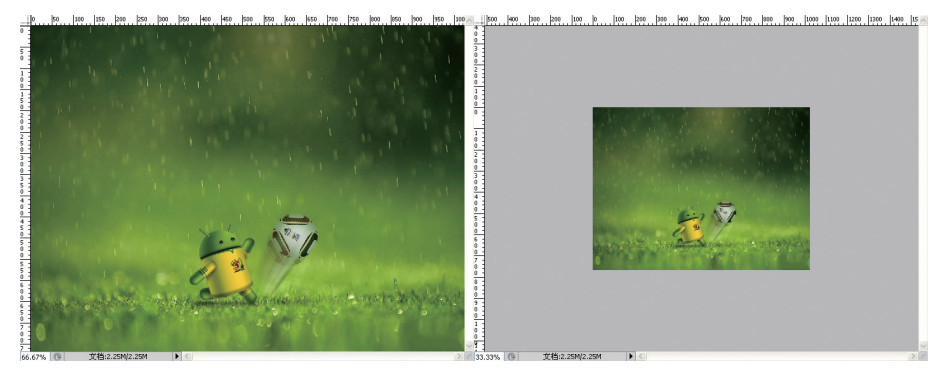

图 2.1 完成效果图

2.1.1 "缩放工具"与"抓手工具"

众所周知,电脑显示器的大小是固定的,而在 Photoshop 中,为了便于观察和操作, 有时候需要对视图进行调整。如何调整图像的视图大小?如何调整图像的位置?带着这样

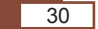

的疑问,来介绍两种基本操作工具:"缩放工具"和"抓手工具"。

#### 1. "缩放工具"(Z) 🔍

在实际应用中,经常会遇到超大尺寸的图片或图像,为了方便观察图片的局部或整体,可以使用"缩放工具"对图片的大小进行调整。简单地说,"缩放工具"相当于用放大镜或缩小镜,仅仅从视觉上改变了图片的大小,但是实际尺寸并没有发生变化。"缩放工具"的应用效果如图 2.1 所示。

在工具调板中,"缩放工具"的图标为 《,按下键盘的 Z 键可以实现调用缩放工具。 其工具选项栏设置如图 2.2 所示。

Q → 🔍 Q 🗌 调整窗口大小以满屏显示 🗌 缩放所有窗口 🛛 细微缩放 🛛 实际像素 🛛 适合屏幕 🗍 填充屏幕 🗍 打印尺寸

#### 图 2.2 缩放工具选项栏

在缩放工具选项栏里,系统默认为选择"放大"按钮,此时在图像上单击,可以放大 图像显示比例。

- "调整窗口大小以满屏显示":选中该复选框,在缩放图像的显示比例时,图像窗口会随图像同时进行缩放,以使图像满屏显示。未选中该复选框时,图像窗口不会随视图一起缩放。
- ▶ "缩放所有窗口":选中该复选框,使打开的所有图像随着当前图像同时进行 缩放。
- ▶ "细微缩放":选中该复选框后,在图像窗口中按住鼠标左键,并向左上或者右下 拖动就可以放大或缩小视图。
- "实际像素":单击该按钮,将当前图像按实际像素显示。此时,当前图像窗口左下角的状态栏中,图像的缩放级别为100%。
- ▶ "适合屏幕":单击该按钮,当前图像将按屏幕大小完全显示。
- ▶ "填充屏幕":单击该按钮,将按照屏幕大小最大限度地缩放当前图像,使图像填 满整个屏幕。
- 2. "抓手工具"(H) 🖑

当视图放大后,为了观察不同位置的局部细节,需要借助"抓手工具"进行图像的 移动。

在工具调板中,"抓手工具"的图标为型,按下键盘的H键可以实现"抓手工具"的调用。 其工具选项栏如图 2.3 所示。

| 小 → □滚动所有窗口 | 实际像素 | 适合屏幕 | 埴充屏幕 | 打印尺寸 |  |
|-------------|------|------|------|------|--|
|-------------|------|------|------|------|--|

#### 图 2.3 抓手工具选项栏

"滚动所有窗口":选中该复选框,当用户打开多个图像文件后,使用"抓手工具"移动当前图像时,其他图像窗口中的视图也会跟着移动,如图 2.4 和图 2.5 所示。

"缩放工具"和"抓手工具"通常是配合使用的,可以归纳为辅助类工具。

31

Photoshop 基本操作

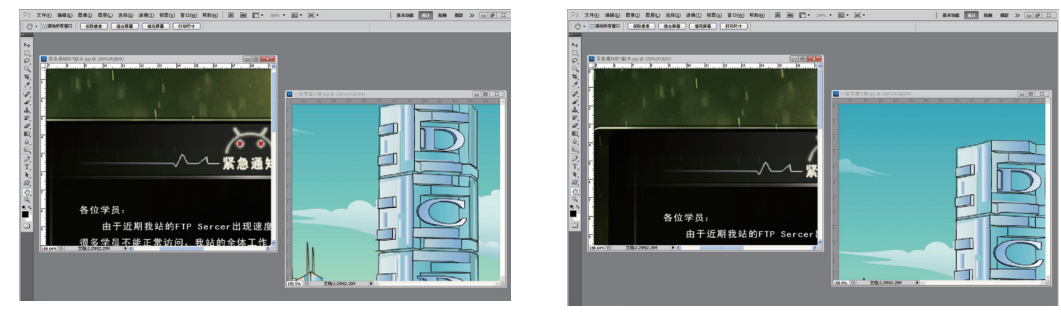

图 2.4 移动之前

Photoshop 入门到创意——UI 设计师成长第一步

图 2.5 移动之后

🧶 2.1.2 使用"缩放工具"和"抓手工具"处理图像

#### 1. 使用"缩放工具"缩放图像

(1)使用 Photoshop 打开需要处理的图像文件,如图 2.6 所示。

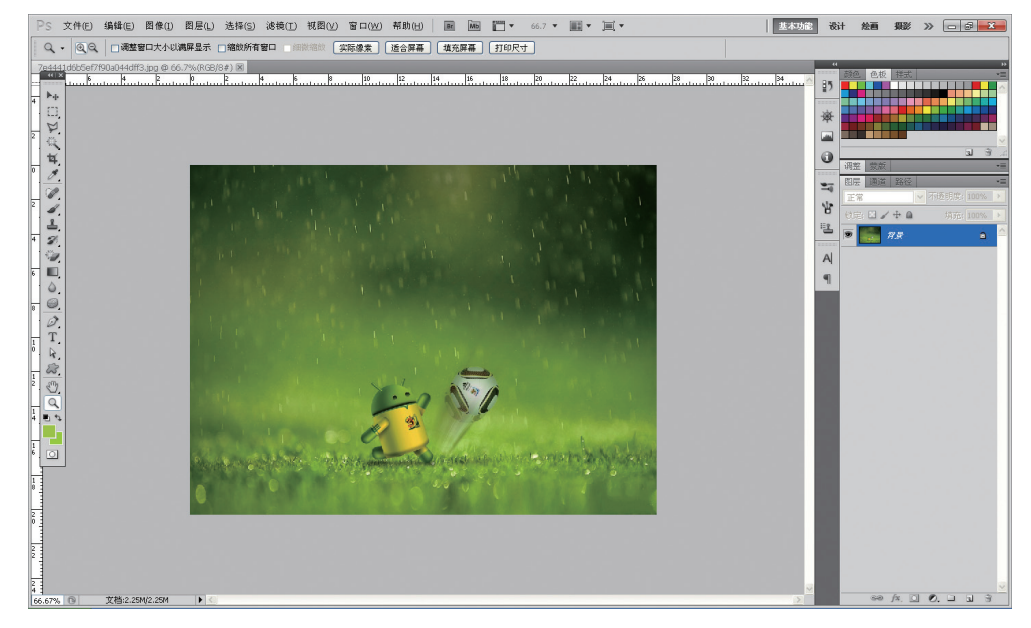

图 2.6 打开图像文件

#### 图 2.7 设置工具选项栏

(3) 在工具选项栏中选择带有加号的放大镜,或在图像上单击,即可放大视图,如 图 2.8 所示。

32

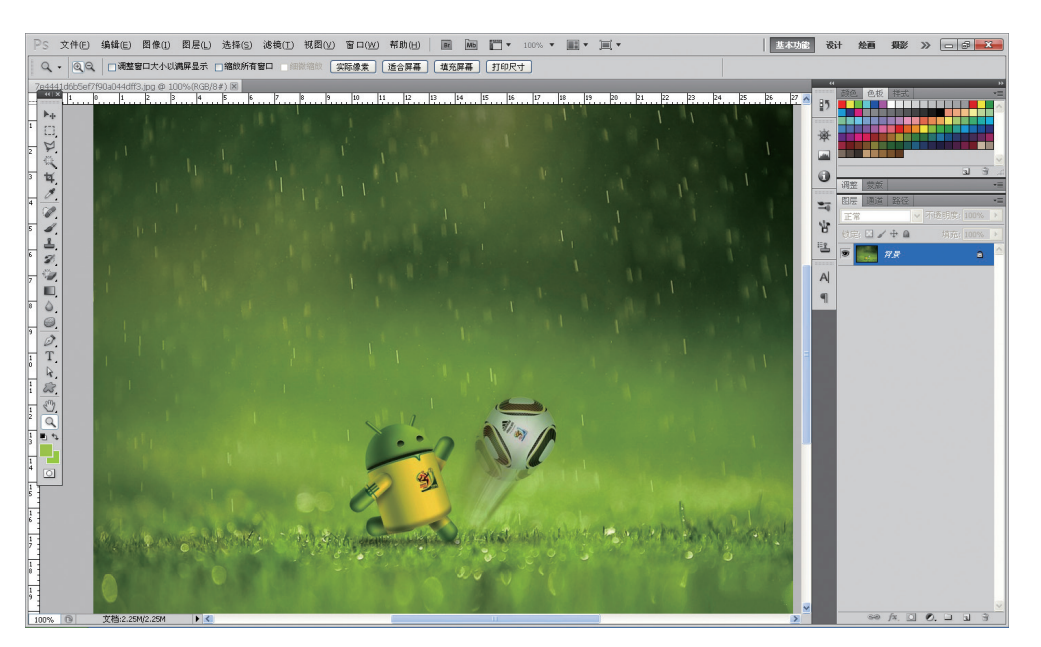

#### 图 2.8 放大视图

(4) 在工具选项栏中选择带有减号的放大镜,或按住 Alt 键,在图像上单击,可以缩 小视图。

#### 2. 使用"抓手工具" 型实现图像的移动

先将图像的视图放大超过满屏大小,选择工具栏中的"抓手工具"(或者按下H键), 在图像上按住鼠标左键,向右上方拖动鼠标,即可移动图像的视图,如图 2.9 所示。

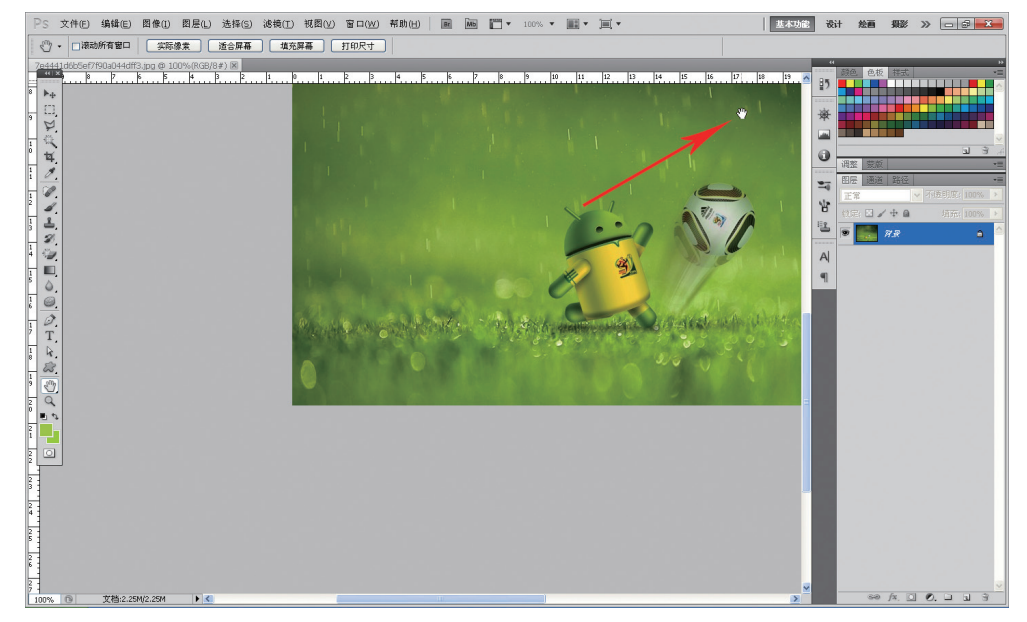

图 2.9 移动图像视图

33

1章 第2章 第

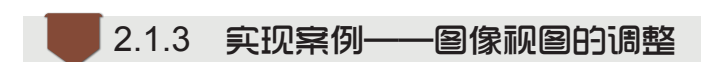

#### ♣ 完成效果

完成效果如图 2.1 所示。

Photoshop 入门到创意——UI 设计师成长第一步

#### ● 操作步骤

对图像视图的缩放和移动也可以使用"导航器"调板,使用方法如下。 (1)选择菜单"窗口"→"导航器",弹出"导航器"调板,如图 2.10 所示。 (2)拖动滑块或直接输入数值,设置"导航器"调板,如图 2.11 所示。

| 导航器  | 直方图 信息 | ▶   •≡   | 导航器  | 直方图 信息     | ▶   •≡   |
|------|--------|----------|------|------------|----------|
|      |        |          |      | States and |          |
|      |        |          |      |            |          |
|      |        |          |      | 37-        |          |
| 100% |        | <u> </u> | 200% |            | <u> </u> |

图 2.10 "导航器"调板

图 2.11 设置"导航器"调板

可以发现视图被放大了。需要说明的是,200% 代表图像视图被放大了两倍,当数值 小于 100% 时,视图将会缩小。滑块向左拖动,图像视图会变小;向右拖动,图像视图会 变大。图像中红色框表示显示的范围。

(3)在"导航器"调板中的图像红色框处按住鼠标左键,可以移动视图的位置,如图 2.12 所示。

> 经验总结

调整视图的方式很多,可以根据个人习惯选择使用,还有一种方式也可以改变视图的大小, 按住Ctrl键,同时按键盘的"加号"键,视图会放大,按"减号"键,视图会缩小。 在使用任何工具的过程中,按住空格键,可以转换成"抓手工具",然后按住鼠标左键可以 拖动视图。松开空格键,会自动恢复当前工具,免去来回点击切换工具,可以提高效率。

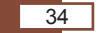

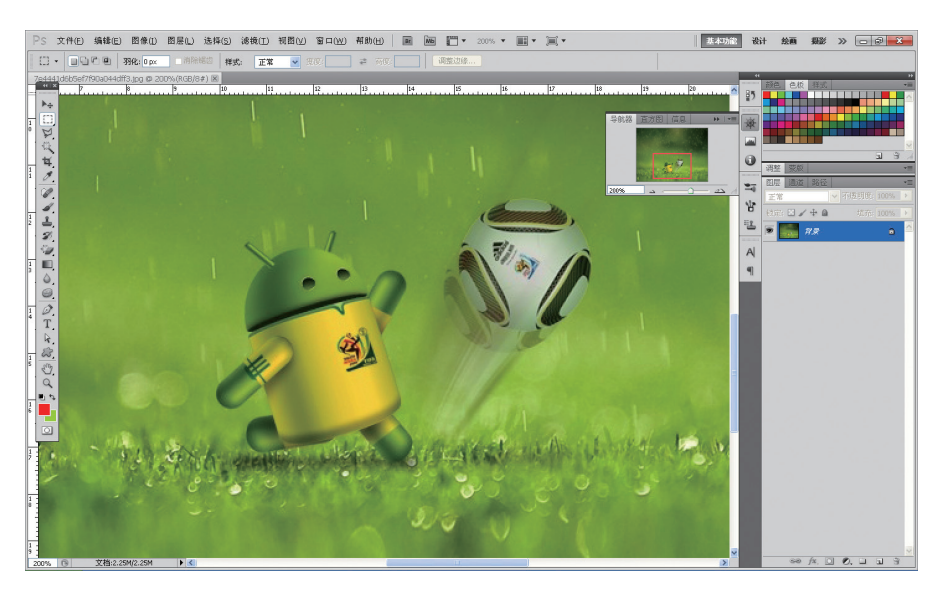

图 2.12 在"导航器"调板中调整视图

# 2.2 使用"裁剪工具"制作美少女图像

#### ● 素材准备

"素材-美少女.jpg"如图 2.13 所示。

#### ● 完成效果

调整后的效果如图 2.14 所示。

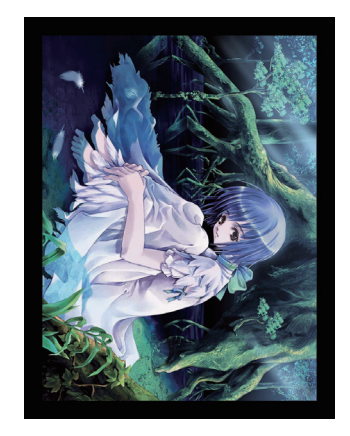

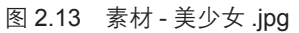

#### ●案例分析

生活中常会看到很多图片,有些图片的尺寸偏大或偏小,或者遇到图片倾斜甚至颠倒

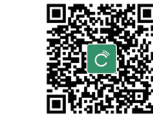

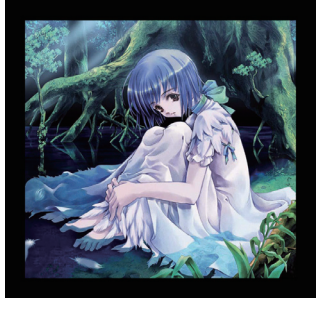

图 2.14 完成效果

35

1章 第2章 第 的情况。这时就需要调整图片的尺寸,并对图片进行裁剪和变换。而要实现这些功能,需要了解在 Photoshop 中关于画布、裁剪工具的相关内容。

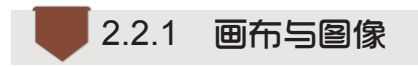

Photoshop 入门到创意——UI 设计师成长第一步

#### 1. 画布的概念

画布是用于编辑图像的区域。简单地说,如果将图像比喻成一幅画,那么画布就是作 画的画纸。Photoshop中,每一副图像都承载在相对应的一块画布中。利用"画布大小" 命令可以增大或者减少画布的大小。增加画布大小会在原图像周围添加可编辑的空间,一 般默认填充背景色。减小画布会裁减掉部分图像。

如图 2.15 所示中,陈旧的黄色就是画布,可以理解为将雪花画在了陈旧的画布上。

#### 2. 调整画布大小

如果图像由于尺寸或者绘制的位置原因,其边缘超出了画布范围,就无法完整地显示 图像的内容,如图 2.16 和图 2.17 所示。

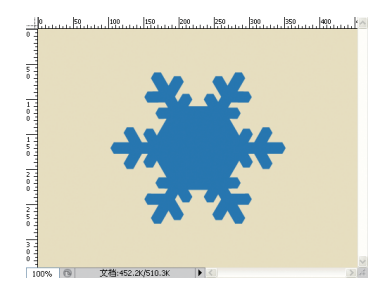

图 2.15 画布与图像

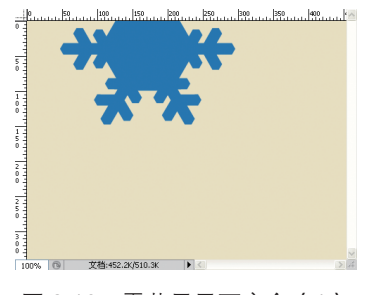

图 2.16 雪花显示不完全(1)

有时候为了达到完整展示图像的效果,可以通过调整画布的大小来解决。 (1)选择菜单"图像"→"画布大小",弹出"画布大小"对话框,如图 2.18 所示。

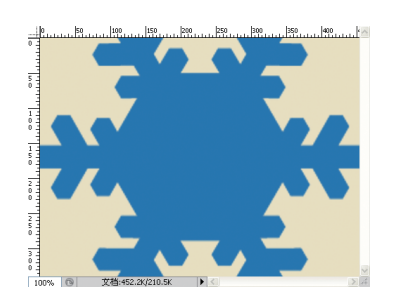

图 2.17 雪花显示不完全(2)

| <b>营</b> 布大小                                                                                                    |                  |
|----------------------------------------------------------------------------------------------------|------------------|
| 当前大小: 452.2K<br>宽度: 454 像素<br>高度: 340 像素<br>新建大小: 452.2K<br>宽度(W): 454<br>高度(1): 340<br>像素 ♥<br>一相对(R)<br>定位:<br>▼ ● | ■<br>予<br>予<br>予 |
| 画布扩展颜色: 背景                                                                                                    |                  |

图 2.18 "画布大小"对话框

36

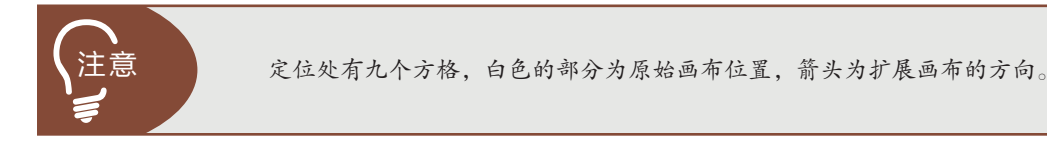

(2) 在对话框的最下端,可以设置扩展的画布部分的颜色,方法是点选对话框最右下端的颜色块,弹出"选择画布扩展颜色"对话框,如图 2.19 所示。

(3)将鼠标指针移动到图像上,单击鼠标左键,吸取画布的颜色,如图 2.20 所示。

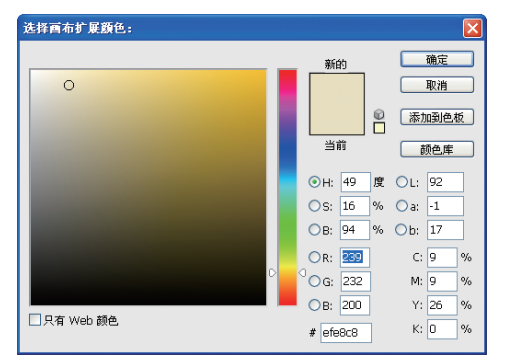

图 2.19 "选择画布扩展颜色"对话框

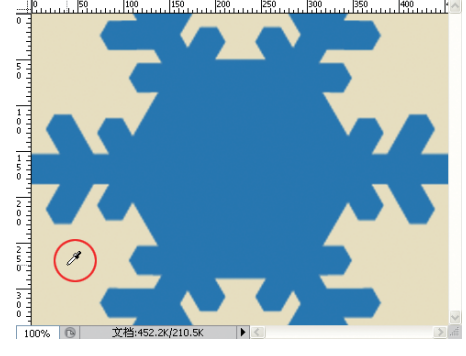

图 2.20 吸取画布颜色

(4)单击"确定"按钮,设置"画布大小"对话框,如图 2.21 所示。(5)单击"确定"按钮,完成扩展画布的操作,效果如图 2.22 所示。

| <u>百</u> 布大小                                      |  |
|---------------------------------------------------|--|
| 当前大小: 452.2K<br>宽度: 454 像素<br>高度: 340 像素          |  |
| — 新建大小: 1.00M ——————————————————————————————————— |  |
| 宽度( <u>W</u> ): 700 像索 🔽                          |  |
| 高度(日): 500 像素 ⊻                                   |  |
|                                                   |  |
| 画布扩展颜色: 背景 🛛 🖌                                    |  |

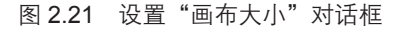

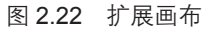

通过这个演示案例可以看出,在 Photoshop 中,修改画布大小不会影响到原有图像的大小,只是扩大画布,可以为画布新增区域填充背景色。而当缩小画布时,超出画布尺寸大小的图像将不会显示在画布中。

#### 3. 调整图像大小

画布可以调整尺寸,同样图像本身也可以进行尺寸的调整。与调整画布不同的是,调 整图像大小时,画布会自动跟随图像的尺寸一起变化。

调整图像大小的方法是,选择菜单"图像"→"图像大小",在弹出的"图像大小" 对话框中设置参数,之后单击"确定"按钮即可。"图像大小"对话框如图 2.23 所示。

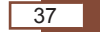

Photoshop 基本操作

第 2 章 在图 2.21 和图 2.23 中显示了调整图像尺寸时需要设置的相关参数,其中:

▶ "像素"是数码图片的一种表示尺寸大小的单位。

▶ "分辨率"是单位长度的像素数,代表图像的清晰程度。

例如图 **2.24** 是一幅蓝色火焰的图片,通过对相关参数的修改就可以实现对图像大小的调整。

| 图像大小                           | X     |
|--------------------------------|-------|
| 像素大小:543.1K                    | 确定    |
| 宽度(W): 460 像素 🎴 🔒              | 取消    |
| 高度(H): 403                     | 自动(A) |
| 文档大小:                          |       |
| 宽度( <u>D</u> ): 16.23 厘米 🔽 🕇 🧧 |       |
| 高度(G): 14.22 厘米 ┏ ┛            |       |
| 分辨率( <u>R</u> ): 72 像素/英寸 🖌    |       |
| ☑ 缩放样式(Y)                      |       |
| ✓ 约束比例(C)                      |       |
| ✓ 重定图像像素(I):                   |       |
| 两次立方(适用于平滑渐变) 🛛 👻              |       |

Photoshop 入门到创意——UI 设计师成长第一步

图 2.23 "图像大小"对话框

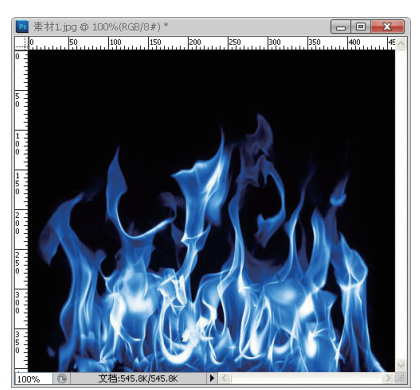

图 2.24 "蓝色火焰"

(1)选择菜单"图像"→"图像大小",弹出"图像大小"对话框,修改图像的大小,将新的参数值填写在相关输入项文本框中,如图 2.25 所示。

(2)单击"确定"按钮,可以发现图像的尺寸发生了明显的变化,效果如图 2.26 所示。

| 图像大小                                       |                |
|--------------------------------------------|----------------|
| 像素大小:25.8K(之前为545.8K)<br><b>宽度(W):</b> 100 | 确定<br>取消       |
| ◎展(四) 08 像素 ■ ■                            | 自动( <u>A</u> ) |
| 宽度(D): 3.53 厘米 ♥ ]⑧<br>高度(G): 3.11 厘米 ♥ ]⑧ |                |
|                                            |                |

图 2.25 修改图像大小

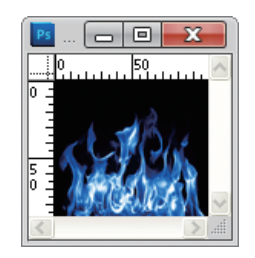

图 2.26 调整图像大小

2.2.2 图像的旋转

摄影时会因为构图的原因选择横构图或者竖构图,但是导入计算机中后,照片会变 "歪",这时可以应用"图像"菜单中的"图像旋转"命令,让原本"歪"着的照片"正"过来。 "图像"菜单如图 2.27 所示。

| 图像大小(I)<br>画布大小(S)                       | Alt+Ctrl+I<br>Alt+Ctrl+C |                                                     |
|------------------------------------------|--------------------------|-----------------------------------------------------|
| 图像旋转 (G)<br>载剪 (P)<br>载切 (B)<br>显示全部 (V) | •                        | 180 度(1)<br>90 度(顺时针)(9)<br>90 度(逆时针)(0)<br>任意角度(A) |
| 复制 (D)<br>应用图像 (Y)                       |                          | 水平翻转画布 (H)<br>垂直翻转画布 (V)                            |

#### 图 2.27 "图像"菜单

例如图 2.28 是一幅"歪"着的图,现在应用"图像旋转"命令调整图像,方法为:
 选择菜单"图像"→"图像旋转"→"90 度(逆时针)",效果如图 2.29 所示。

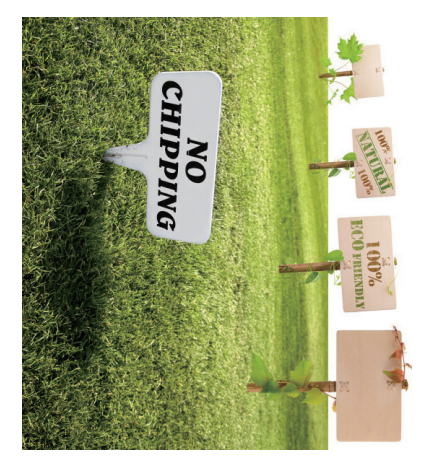

图 2.28 原图

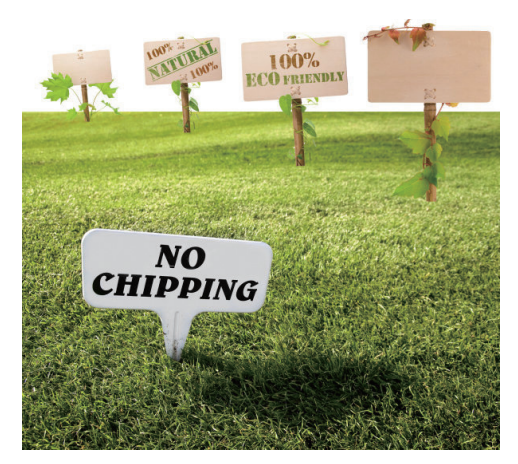

图 2.29 图像旋转

# 2.2.3 "裁剪工具"

在使用 Photoshop 进行图片处理时,往往需要对图片多余的地方进行剪切,例如图 像四周出现白边时需要调用"裁剪工具"<u>氧</u>来剪切。

"裁剪工具"是 Photoshop 提供的专门用 来裁剪图像的工具,在工具调板中设置 <u>¥</u>图 标用于调用,快捷方式为 C 键。

"裁剪工具"的应用比较简单,在工具调 板中选择"裁剪工具"后,按住鼠标左键,拖 出一个矩形选框,框选需要保留的图像,没被 框选的部分会变暗,期间可以拖动选框四周的 控制点进行选框大小的进一步微调。最终按 Enter 键后,变暗的部分会被裁剪掉,仅保留 框选的图像部分,进行裁剪时的效果如图 2.30 所示。

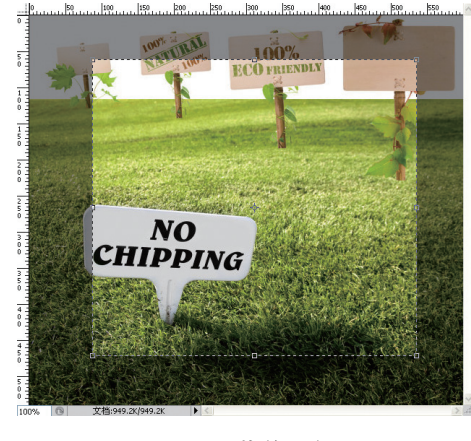

图 2.30 裁剪示意图

#### 39

Photoshop 基本操作

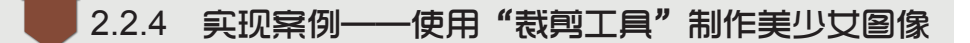

了解了图像、画布和"裁剪工具"后,就能实现如图 2.14 所示的案例效果了。

#### ◆素材准备

"素材-美少女.jpg"如图 2.13 所示。

#### ♣ 完成效果

完成效果如图 2.14 所示。

Photoshop 入门到创意——UI 设计师成长第一步

#### ● 思路分析

- ▶ 将"歪"的图像"正"过来。
- ▶ 使用裁剪工具裁切图像。
- ▶ 调整画布大小。

● 操作步骤

#### ●步骤1 旋转画布

(1)选中图片,按住鼠标左键,将图片拖拽到 Photoshop 中。

(2) 选择菜单 "图像" → "图像旋转" → "90 度(逆时针)", 效果如图 2.31 所示。

●步骤2 裁剪图片

(1)选择"裁剪工具" 🔟,按住鼠标左键,框选图像,如图 2.32 所示。

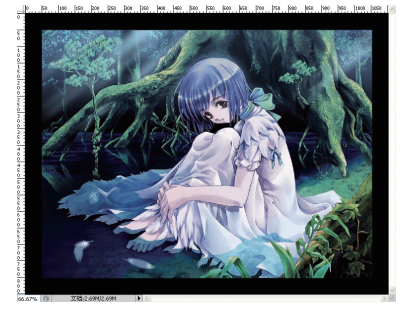

图 2.31 图像旋转

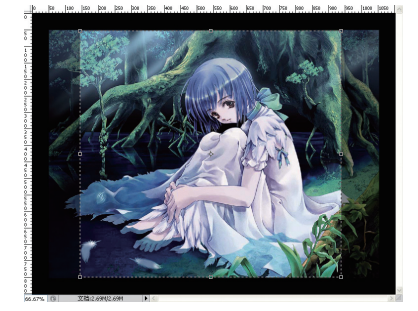

图 2.32 框选裁剪区

(2) 按 Enter 键,执行裁剪,效果如图 2.33 所示。

○步骤3 调整画布大小

(1) 选择菜单 "图像" → "画布大小", 弹出 "画布大小"对话框, 如图 2.34 所示。

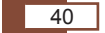

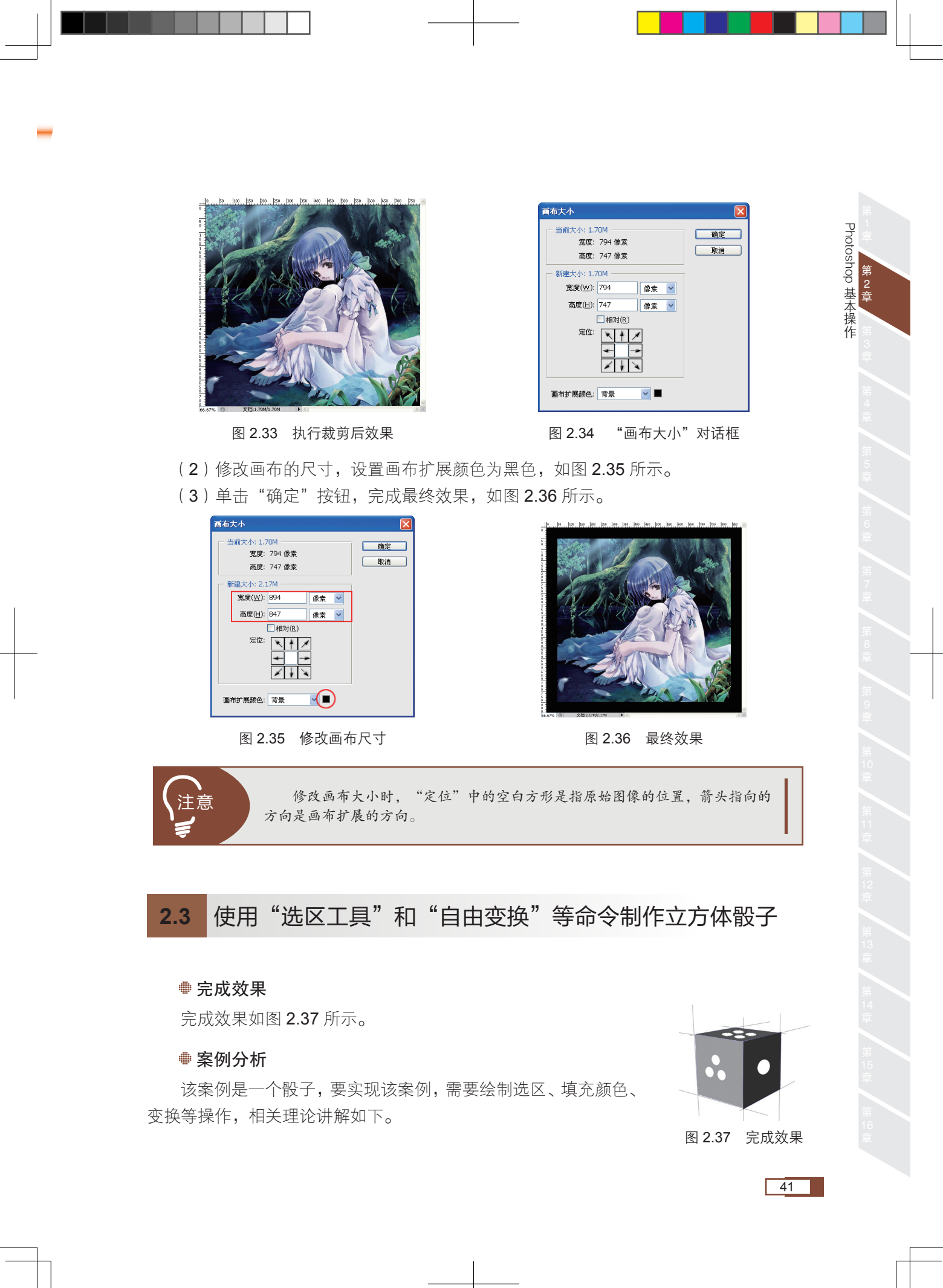

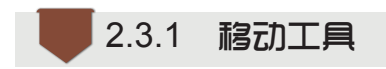

Photoshop 入门到创意——UI 设计师成长第一步

在 Photoshop 中,可以分图层绘图,图层可以理解为一层透明的薄片,一幅图像可以通过很多图层来绘制。当想要移动某一图层上的图像时,就需要使用移动工具来完成。

"移动工具" ▶ 是 Photoshop 中最基本的工具,用途是移动图像或图像中的某些 元素的位置。在工具调板中移动工具对应的图标为▶,其调用的快捷方式为按下键盘的 V键。

使用"移动工具"时,只需要在图像上按住鼠标左键,然后拖拽至合适的位置,松开 鼠标左键即可完成元素的移动。

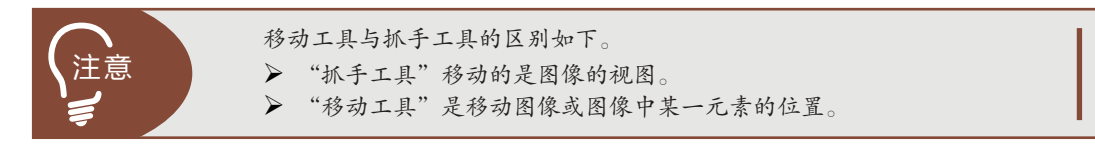

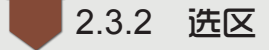

#### 1. 选区与选区工具

选区就是选择的区域。

选区工具则是用来实现选区操作的工具选择,主要分为以下三种工具类型。

- ▶ "选框工具"(M)
- ▶ "套索工具"(L)
- ▶ "魔棒工具"(W)

#### 2. 绘制选区

选区工具在 Photoshop 中是非常重要的,用途很广泛,几乎贯穿整个设计过程。当 需要对图像中某一区域进行修改时,就需要使用选区工具来绘制选区,下面将分别使用三 种选区工具,实现选区的绘制与选择。

(1)"选框工具" 🛄。

"选框工具"的图标为 , 其调用的快捷方式为按下键盘上的 M 键。"选框工具"主要用于绘制出几何图形的选区,例如矩形和椭圆形等。当按住 Shift 键时,绘制的选区是正方形和正圆形。选区效果如图 2.38 所示。

(2)"套索工具" 읻。

"套索工具"的图标为 ♀,其调用的快捷方式为按下键盘上的 L 键。使用"套索工具" 绘制选区时比较随意,没有固定的形状要求,可以理解为手绘绘制选区的轮廓。选区效果 如图 2.39 所示。

42

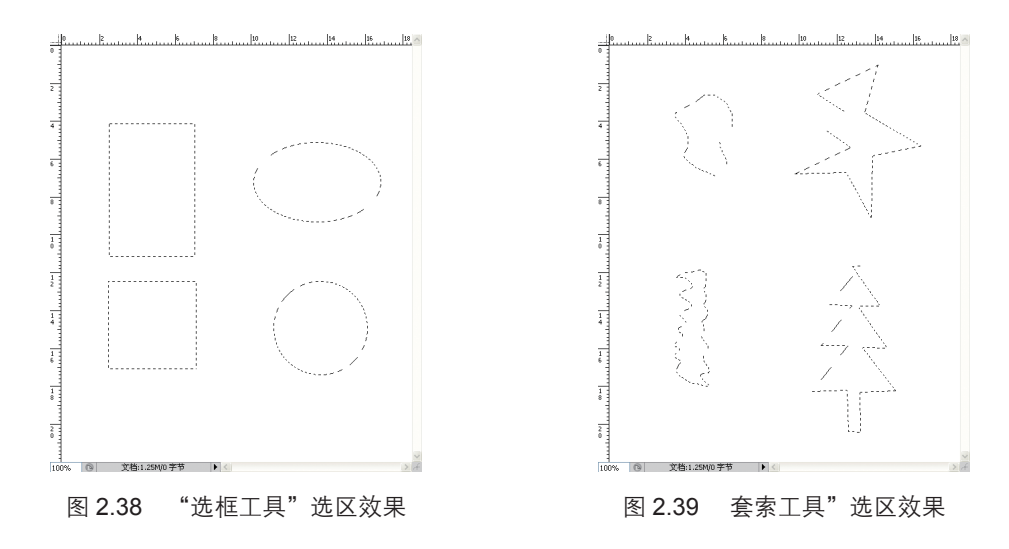

(3)"魔棒工具"<u>弐</u>。

"魔棒工具"是一个特殊的选区工具,它的原理是依据点击的区域的颜色相似性,不用绘制,自动生成选区。"魔棒工具"的图标为<u>《</u>,调用时按下键盘上的W键即可。

应用 "魔棒工具" 点选选区时,需要设置容差,容差的值表示颜色的范围,选择 "魔 棒工具"后,可以在工具选项栏中设置容差的值,如图 2.40 所示。

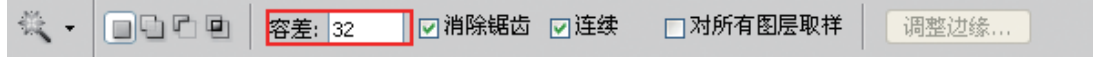

#### 图 2.40 容差的设置

容差越大,相近颜色被选取的范围越大;容差越小,对颜色相近性要求越高,相应被选取的范围越小。如图 2.41 ~ 图 2.43 所示,容差分别是 10、30 和 50 的效果。

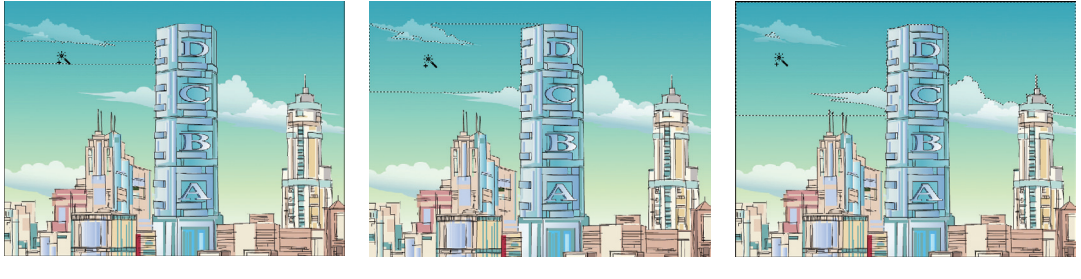

图 2.41 容差为 10

图 2.42 容差为 30

图 2.43 容差为 50

#### 3. 移动选区

有时绘制的选区位置不尽人意,需要调整选区的位置。选择任意一种选区工具,将鼠 标移动到选区内,按住鼠标左键拖动,即可以改变选区的位置。

#### 4. 修改选区和取消选区

选区如图 2.44 所示,如何在选区原有的基础上扩展或收缩选区呢?

43

Photoshop 基本操作

修改选区的方式与形式有很多,这里介绍扩展选区和收缩选区。

(1) 选择菜单"选择"→"修改"→"扩展", 弹出"扩展选区"对话框, 如图 2.45 所示。

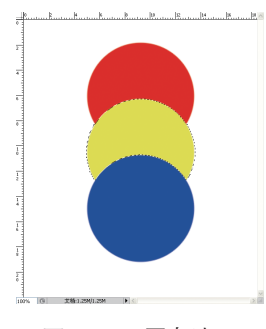

Photoshop 入门到创意——UI 设计师成长第一步

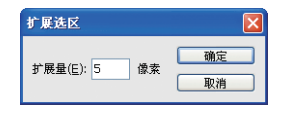

图 2.44 原有选区

图 2.45 "扩展选区"对话框

(2) 设置需要扩展的像素值后,单击"确定"按钮,选区将会扩展,如图 2.46 所示。

(3)如果想将除黄色外所有区域设为选区,可以进行选区的反选,方法是选择菜单"选 择"→ "反向" (Ctrl+Shift+I), 效果如图 2.47 所示。

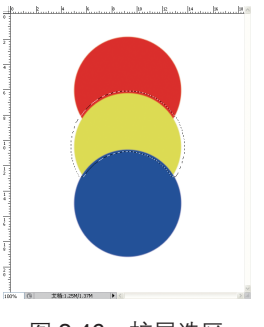

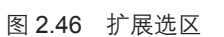

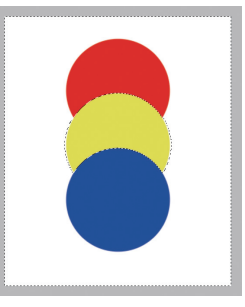

图 2.47 选区的反选

常用的选区工具和选区的编辑已经做了简单介绍,当不需要选区的时候,要将选区 取消。

取消选区的快捷键是 Ctrl+D,执行这个快捷键,图像中所有选区都会被取消。

如图 2.47 所示的白色边缘是有虚线的。

#### 2.3.3 "自由变换"命令

当想旋转或缩放某一图像中的某一个元素时,需要用到"自由变换"命令。 自由变换的意义是缩放、旋转和斜切对象、文字或选区。

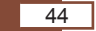

选择菜单"编辑"→"自由变换"(Ctrl+T),可以为对象应用连续的变换操作,即缩放、 旋转和斜切。

图 2.48 中有一个倾斜的自行车,而且自行车很小,图像给人的感觉很不协调。使用"自由变换"命令可以放大自行车,并且可以旋转自行车的角度,完成效果如图 2.49 所示。

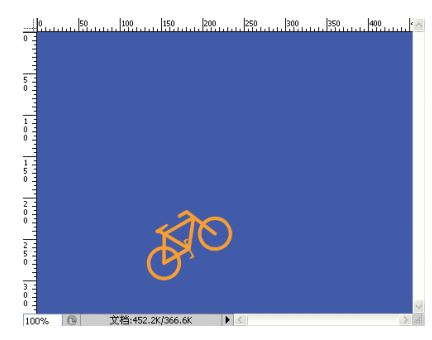

图 2.48 倾斜的自行车

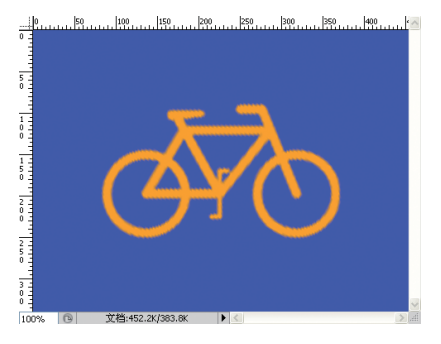

图 2.49 完成效果

(1) 按 Ctrl+T 组合键,对自行车执行"自由变换"命令,如图 2.50 所示。

(2)将鼠标指针放到"自由变换"框的右上角(四角都可以),当鼠标指针变成如图 2.51 所示时,拖动鼠标,可以旋转自行车,旋转后的效果如图 2.52 所示。

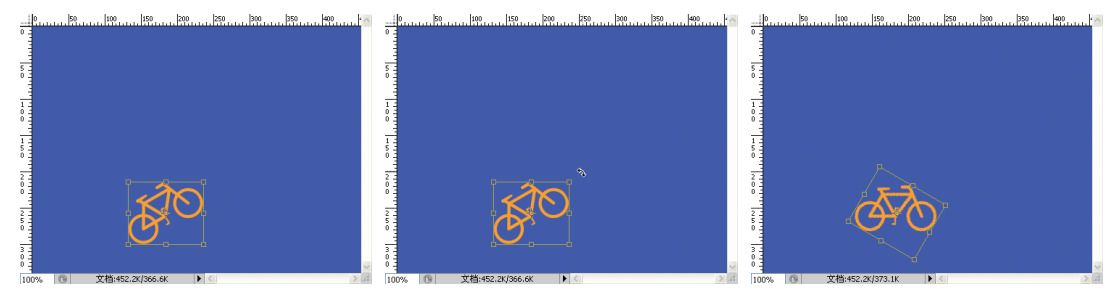

图 2.50 "自由变换"命令

图 2.51 鼠标形状

图 2.52 旋转自行车

(4) 按住 Shift 键,向外拖动鼠标,等比放大后,将图像移动到画布的中心位置,按 Enter 键确认"自由变换"命令,完成效果如图 2.54 所示。

(3)将鼠标指针放在四角的任意位置,鼠标指针变成双向箭头,如图 2.53 所示。

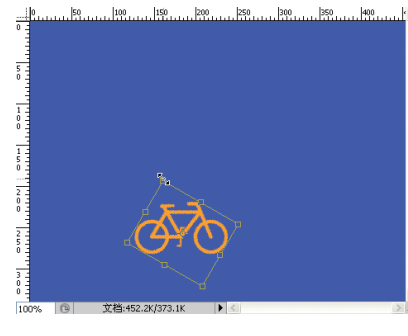

图 2.53 鼠标形状

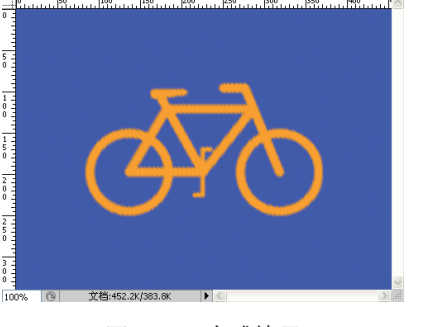

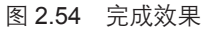

45

Photoshop 基本操作

第 2 章

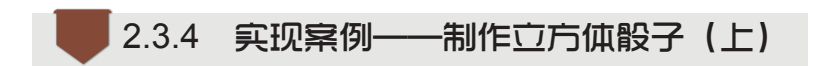

#### ● 完成效果

移动工具与选区工具的理论比较简单,关键在于灵活运用,下面通过制作骰子做详细 讲解,案例最终效果如图 2.37 所示。

● 思路分析

- ▶ 打开素材。
- ▶ 绘制选区并填充选区。

Photoshop 入门到创意——UI 设计师成长第一步

▶ 绘制点数。

#### ● 操作步骤

●步骤1 绘制选区并填充

(1)在 Photoshop 中打开素材图片,如图 2.55 所示。

(2)按 Ctrl+Shift+N 组合键,弹出"新建图层"对话框,如图 2.56 所示。(注意:此处用到了图层的概念。图层可想象成一张承载图像的透明薄片,每一幅图像是由多层图层叠加构成。应用图层的意义是:针对每个图层可以进行单独的操作,而不影响其他图层。)

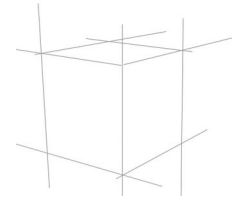

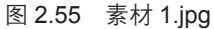

| 新建图层                                  | X  |
|---------------------------------------|----|
| 名称(N): 图层 1                           | 确定 |
| □使用前一图层创建剪贴蒙版(P)                      | 取消 |
| 颜色( <u>C</u> ): 🗌 无 🔽 👻               |    |
| 模式(M): 正常            不透明度(Q): 100 → % |    |
| □(正常模式不存在中性色。)                        |    |

图 2.56 "新建图层"对话框

(3)单击"确定"按钮,在"图层"调板中生成"图层1",选中"图层1",如图 2.57 所示。

(4)选择"矩形选框工具" 🛄,按住鼠标左键,绘制选区,如图 2.58 所示。

| 埴充: | 100% | >        |
|-----|------|----------|
|     |      | <u>_</u> |
|     |      |          |
|     | ۵    |          |
| 0   | র জ  | N        |
|     | 0. 🗆 | 0        |

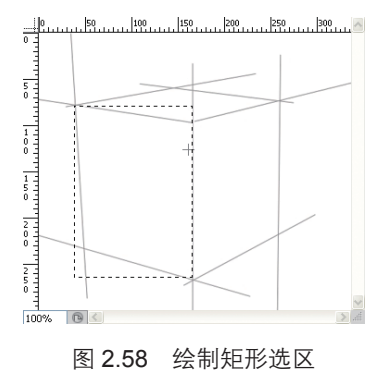

(5) 设置前景色为 #A0A0A0, 并为选区填充前景色, 按 Ctrl+D 键, 取消选区, 如 图 2.59 所示。

○步骤2 通过"自由变换"命令完成骰子的第一个面绘制

(1) 按 Ctrl+T 组合键执行"自由变换"命令,在"自由变换"框中单击鼠标右键, 在弹出的快捷菜单中选择"扭曲",拖动控制点,如图 2.60 所示。

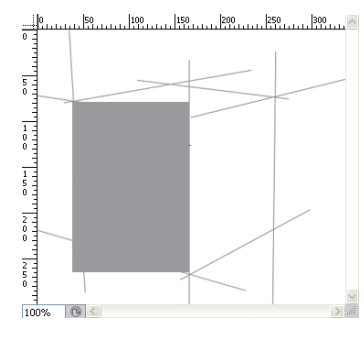

图 2.59 绘制选区并填充选区

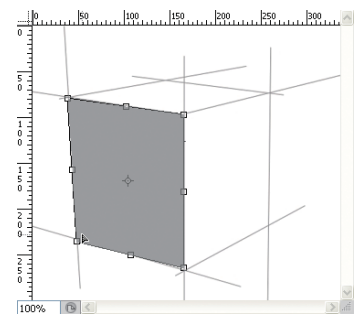

图 2.60 自由变换命令

(2) 按 Enter 键,完成执行"自由变换"命令。

●步骤3 绘制点数

(1) 按 Ctrl+Shift+N 组合键新建图层,选择"椭圆选框工具" <u>○</u>,按住 Shift 键,绘制正圆选区,并填充白色(#FFFFFF),如图 2.61 所示。

(2)选择"移动工具"▶ ,按住 Alt 键,同时按住鼠标左键拖拽白色正圆,会复制出 一个正圆,用相同的方法再复制两个正圆,摆成如图 2.62 所示的位置。

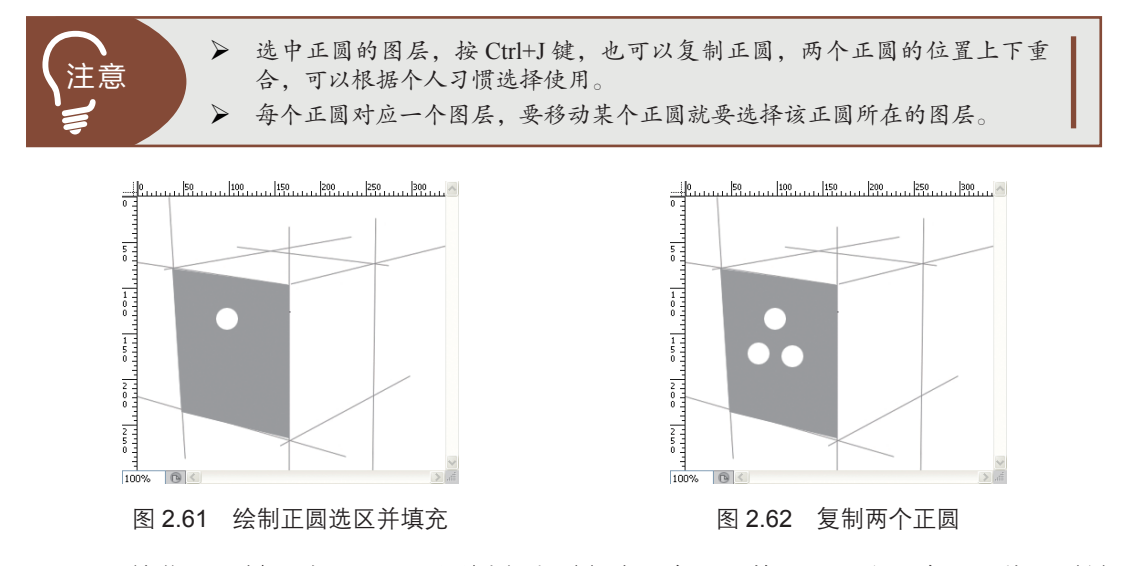

(3) 按住 Ctrl 键,在"图层"面板中分别点选三个正圆的图层,这三个图层将同时被选中(图层选中状态为蓝色),然后按 Ctrl+E 组合键,合并选中的图层。

47

Photoshop 基本操作

第 2 章

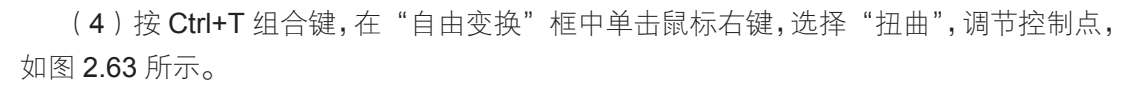

(5) 按 Enter 键完成执行"自由变换"命令。

(6)应用相同的方式,制作骰子的另外两个面,可以自己发挥,完成效果可以参考图 2.64。

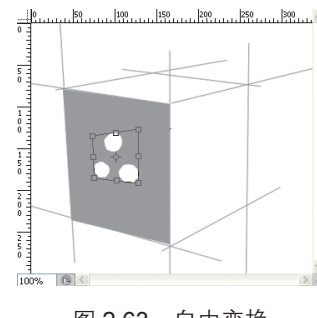

Photoshop 入门到创意——UI 设计师成长第一步

图 2.63 自由变换

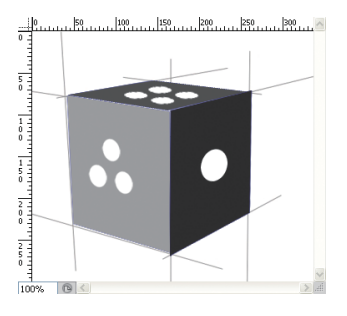

图 2.64 完成效果参考图

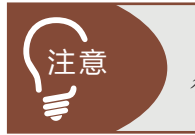

最终效果只作为参考,可以选择其他变换方式,如"透视""斜切"等,自行研究。

(7)保存文件(Ctrl+S)为"骰子.psd",在上机实战中将继续使用。

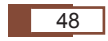

# 实战案例

# 实战案例 1——给奥特曼制作一寸黑白照片

#### □需求描述

给奥特曼制作一寸黑白照片,完成效果如图 2.65 所示。

#### 🖞 素材准备

"素材 - 奥特曼 .jpg"如图 2.66 所示。

#### ┛ 技能要点

- ▶ "去色"命令的使用。
- ▶ "裁剪工具"的使用。

#### 🖞 实现思路

根据理论课讲解的技能知识,完成如图 2.65 所示的案例效果,应从以下几点予以考虑。

- ▶ 给图像去色处理。
- ▶ 使用"裁剪工具"进行图像的裁剪。
- ▶ 将图像设置为1寸照片的标准尺寸(2.5厘米×3.5厘米)。

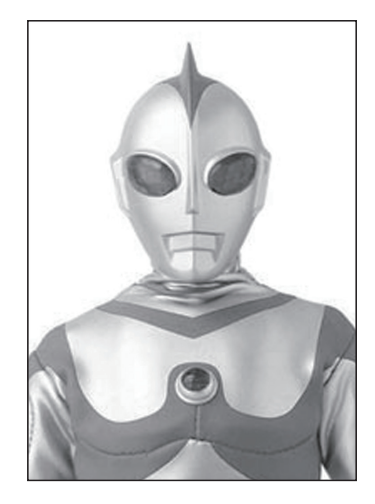

图 2.65 完成效果

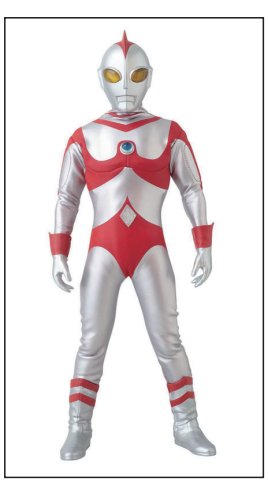

图 2.66 素材 - 奥特曼 .jpg

#### 🖞 难点提示

▶ "去色"命令。
 选择菜单"图像"→"调整"→"去色",可以将图像去色。

49

PS02.indd 49

1章 第2章 第

- 用"裁剪工具"剪切出图像的头像部分。
   选择"裁剪工具"后,根据大概的比例裁剪出头像部分。
- ▶ 在"图像大小"命令中改变图像的尺寸,使其符合标准1寸照片的尺寸。

### 实战案例 2——邪不胜正

Photoshop 入门到创意——UI 设计师成长第一步

#### 🛯 需求描述

将一张倾斜的画,应用本章相关知识,改变图像的角度和大小,实现如图 2.67 所示 效果。

#### □素材准备

"素材 - 倾斜的画 .jpg"如图 2.68 所示。

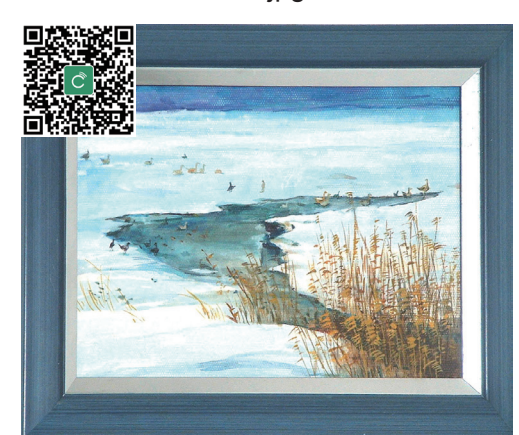

图 2.67 完成效果

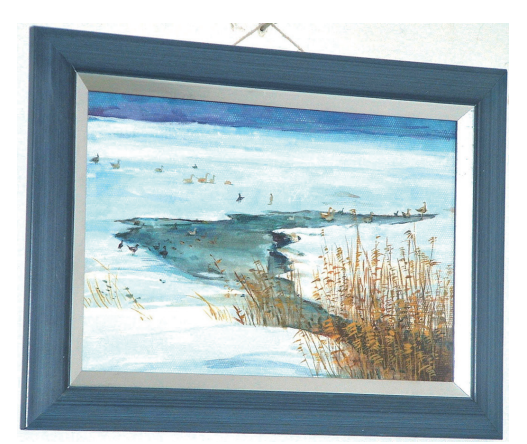

#### 图 2.68 素材 - 倾斜的画 .jpg

#### ┛ 技能要点

▶ "自由变换"命令。

▶ "裁剪工具"。

#### 🛯 实现思路

根据理论课讲解的技能知识,完成如图 2.67 所示的案例效果,应从以下两点予以 考虑。

▶ 应用"自由变换"命令调整图像的角度,使其变正。

▶ 使用"裁剪工具"将多余的边角裁去。

#### 🖞 难点提示

"自由变换"命令:按Ctrl+T键,在"自由变换"框中单击鼠标右键,选择"扭曲"。

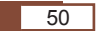

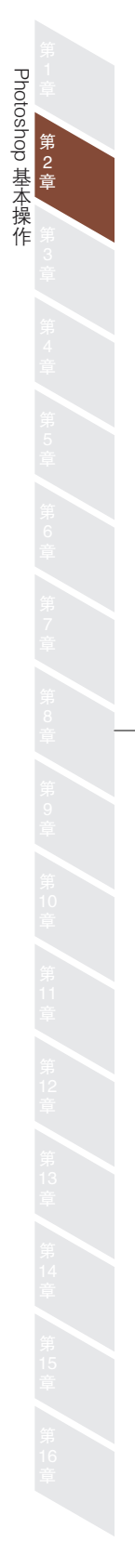

# 实战案例 3——制作立方体骰子(下)

#### □ 需求描述

应用演示案例——制作立方体骰子的文件"骰子 .psd",制作如图 2.69 所示的效果。

#### 🖞 素材准备

素材"骰子.psd"如图 2.70 所示。

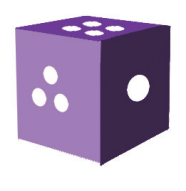

图 2.69 完成效果

#### ┛ 技能要点

- ▶ "魔棒工具"和"套索工具"。
- ▶ 选区反选。
- ▶ 加选选区和减选选区。

#### 🛯 实现思路

根据理论课讲解的技能知识,完成如图 2.69 所示的案例效果,应从以下几点予以 考虑。

图 2.70 骰子 .psd

- ▶ 使用"套索工具",选择骰子整体,然后反选,删去多余的草图边。
- ▶ 使用"魔棒工具"选择一个面,然后填充相应的色彩。
- ▶ 使用上一步同样的方法填充其他两个面。

#### 🖞 难点提示

"魔棒工具"和"套索工具"的区别如下。

- ▶ "魔棒工具"的原理是将颜色相近的部分选中。
- ▶ "套索工具"可以随意绘制选区。

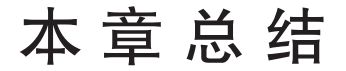

- ⊯ 缩放工具和抓手工具是比较常用的操作工具。
- 关于视图的操作,除缩放工具外,还可以使用"导航器"面板,可以根据个人习惯选择使用。
- 如果将图像比喻成一幅画,图像大小是指这幅画的大小,画布大小是指画布的 尺寸大小。
- MAL 图像大小工具可以改变图像的尺寸,画布大小工具可以改变图像的画布大小。
- 当 选区就是选择的区域,它是 Photoshop 中最重要的概念之一。选区工具包括如
  下几类。
  - ◆"选框工具" <u>□</u>。

Photoshop 入门到创意——UI 设计师成长第一步

- ◆"套索工具" 🤗。
- ◆"魔棒工具"<u>弐</u>。

| 学习笔记 |
|------|
|      |
|      |
|      |
|      |
|      |
|      |
|      |
|      |
|      |
|      |
|      |
|      |
|      |

# 本章作业

### 选择题

1. 按住())键可以在使用"缩放"工具过程中,实现"放大"和"缩小"模式的 互换。 A. Alt

C. Shift

- 2. 在使用任何工具的过程中,按住(),可以将工具转换为"抓手工具"。
  - A. 空格键
  - C. Esc键
- 3. 填充前景色的快捷键是()。
  - A. Ctrl+Delete
  - C. Alt+Delete
- 4. 取消选区的快捷键是()。
  - A. Shift+D
  - C. Alt+D
- 5. 按() 键可保存文件。
  - A. Ctrl+E
  - C. Ctrl+S

- B. Ctrl
- D. Enter
- - B. Enter键
  - D. Shift键
  - B. Shift+Delete
  - D. Ctrl+Enter
  - B. Ctrl+D
  - D. Ctrl+E
- B. Ctrl+D
  - D. Ctrl+B

### 简答题

- 1. 如何调整画布大小?
- 2. "魔棒工具"和"多边形套索工具"有什么区别?
- 3. 简要说明视图大小与图像尺寸大小的区别。
- 4. 尝试给小丑变脸。素材如图2.71所示,完成效果如图2.72所示。

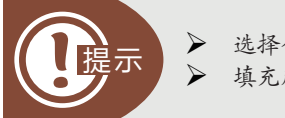

▶ 选择合适的选区工具。 填充颜色。

Photoshop 基本操作 第 2 章

53

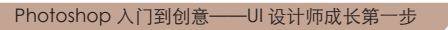

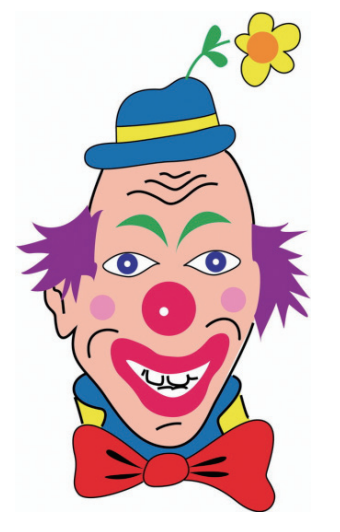

图 2.71 素材 - 小丑变脸 .jpg

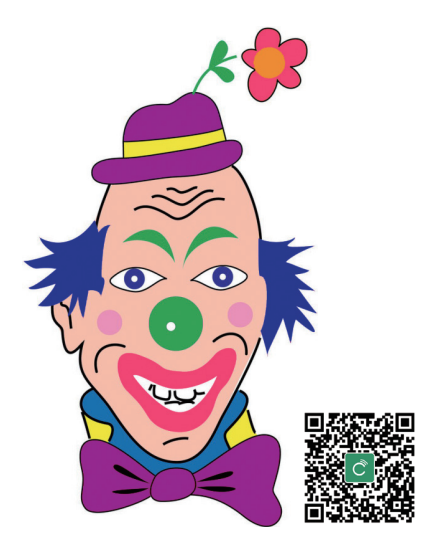

图 2.72 完成效果

5. 尝试制作宠物大头贴。素材如图2.73所示,完成效果如图2.74所示。

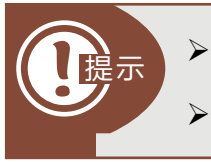

素材-大头贴1

图 2.73 素材图

素材-大头贴2)

用合适的选区工具绘制宠物的轮廓,使用 Ctrl+J 复制选区内的图像,实现给 宠物抠像。

应用"自由变换"命令调整图像的大小与角度。

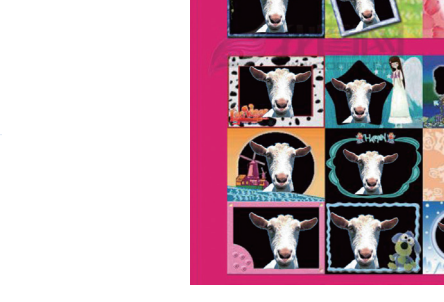

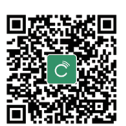

图 2.74 宠物大头贴

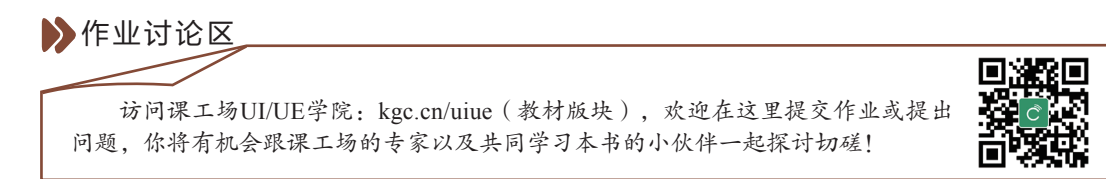

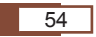